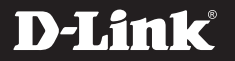

# AC5300 ULTRA WIFI ROUTER DIR-895L

# QUICK INSTALLATION GUIDE

КРАТКОЕ РУКОВОДСТВО ПО УСТАНОВКЕ GUÍA DE INSTALACIÓN RÁPIDA GUIA DE INSTALAÇÃO RÁPIDA 快速安裝指南 PETUNJUK PEMASANGAN CEPAT

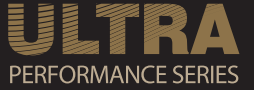

# CONTENTS OF PACKAGING

CONTENTS

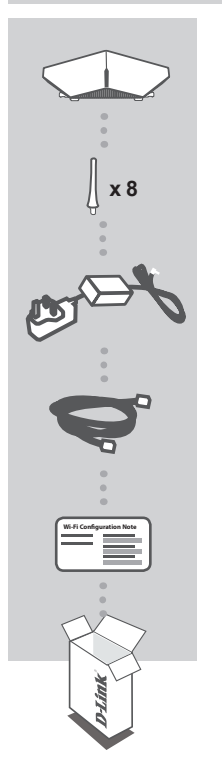

AC5300 ULTRA WIFI ROUTER DIR-895L

**8 ANTENNAS** 

POWER ADAPTER 12V / 5A

ETHERNET CABLE (CAT5 UTP) CONNECTS THE ROUTER TO YOUR PC DURING SETUP

#### WI-FI CONFIGURATION CARD CONTAINS THE DEFAULT WI-FI INFORMATION

If any of these items are missing from your packaging, contact your reseller.

# SYSTEM REQUIREMENTS

- · A broadband Internet connection
- · An e-mail account (required to register for mydlink service)
- Mobile device or tablet with iOS 6 or above, Android 2.3.3 or above
- Computer with:
  - Microsoft Windows<sup>®</sup> 8/7/Vista or Mac with OS X 10.6 or higher
  - Internet Explorer 9, Firefox 20, Safari 5.1, or Chrome 25 or higher version with Java installed and enabled

# PRODUCT SETUP

To set up and manage your DIR-895L, you can use the free QRS Mobile app, or you can use the built-in web interface. In order to use all of the functions of this router, you must register it with **mydlink.** Simply follow the steps at the end of the Setup Wizard during installation to register your product with your mydlink account.

**NOTE:** After mydlink registration is completed, your router's default PPPoE, L2TP, PPTP connection will be set to **Always On**. If your ISP charges for usage, you may wish to manually choose **Dial On Demand** as your default setting.

NOTE: Attach the antennas to the router before powering it on.

### HARDWARE SETUP

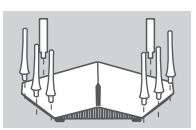

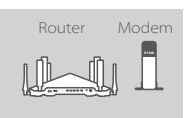

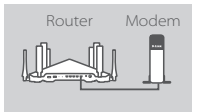

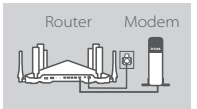

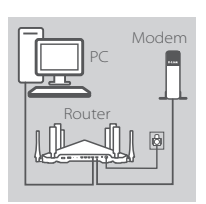

#### Step 1

Attach each of the antennas to the router by twisting them on in a clockwise direction.

#### Step 2

Position your DIR-895L near your Internet-connected modem. Keep the router in an open area for better wireless coverage.

#### Step 3

Use the included Ethernet cable to connect your modem to the port labeled **INTERNET** on the router.

#### Step 4

Connect the supplied power adapter to the router and a power outlet, press the power button, and verify that the power LED is on.

#### Step 5

If using a PC to configure the router, plug one end of an Ethernet cable into the port labeled 1 on the back of the router, and the other end into the Ethernet port on your computer.

If you are setting up the DIR-895L using a laptop or mobile device, connect it to the Wi-Fi network printed on the included Wi-Fi Configuration Card. You can also find the Wi-Fi network name and password on the label attached to your router.

# SETUP USING THE QRS MOBILE APP

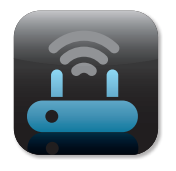

#### Step 1

On your mobile device, go to the App Store or Google Play and search for the free **QRS Mobile** app and download it.

| Wi-Fi Configuration | Note |
|---------------------|------|
|                     |      |
|                     |      |
|                     |      |

#### Step 2

Connect your mobile device to the Wi-Fi network printed on the included Wi-Fi Configuration Card. You can also find the Wi-Fi network name and password on the label attached to the router.

|    | Ì. |
|----|----|
|    | L  |
|    | L  |
|    | L  |
| == | L  |
|    | L  |
|    | L  |

#### Step 3

Run the QRS Mobile app on your mobile device, and it will guide you step by step through configuration of your router.

# SETUP USING THE BUILT-IN WEB INTERFACE

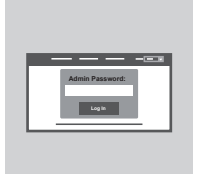

To configure your DIR-895L, open a browser on the connected computer. If you are not automatically directed to the D-Link Setup Wizard, go to http://dlinkrouter.local./ and follow the onscreen instructions. Use Admin as your username and leave the password blank.

### ANTENNA ORIENTATION

The DIR-895L is designed to give you the fastest, most stable network connection possible. In order to maximize performance, orient the antennas at an angle, pointing outward and away from the base unit.

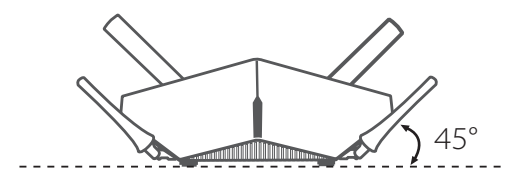

3

### MYDLINK LITE

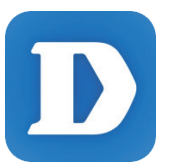

The mydlink Lite app lets you check on your router, anywhere, anytime. Check on your current upload and download speeds, see who's connected, manage your wireless network details, and more!

After registering your DIR-895L with your mydlink account, just go to the App Store, Google Play, or the Windows Store and search for the free **mydlink Lite** app and download it.

# TROUBLESHOOTING

# SETUP AND CONFIGURATION PROBLEMS

#### 1. HOW DO I CONFIGURE MY DIR-895L ROUTER MANUALLY?

- Connect your PC to the router using an Ethernet cable.
- Open a web browser and enter the address http://dlinkrouter.local./ (or 192.168.0.1).
- The default username is Admin. The password should be left blank by default.
- If you have changed the password and cannot remember it, you will need to reset the router to return to an empty password field.

#### 2. HOW DO I RESET MY DIR-895L ROUTER TO FACTORY DEFAULT SETTINGS?

- Ensure the router is powered on.
- Use an unfolded paperclip to press and hold the reset button on the back of the device for 10 seconds.

**Note:** Resetting the router to factory default will erase the current configuration settings. To re-configure your settings, log into the router as outlined in question 1, then run the Setup Wizard.

#### 3. HOW DO I ADD A NEW WIRELESS CLIENT OR PC IF I HAVE FORGOTTEN MY WI-FI NAME (SSID) OR WI-FI PASSWORD?

- For every PC that needs to connect to the router wirelessly, you will need to ensure you use the correct Wi-Fi Name (SSID) and Wi-Fi password.
- Use the web-based user interface (as described in question 1 above) to check or choose your wireless settings.
- Make sure you write down these settings so that you can enter them for each wirelessly connected PC. The back of this document features an area to record this important information.

### 4. WHY CAN'T I GET AN INTERNET CONNECTION?

- For ADSL users, please contact your ISP to make sure the service has been enabled/connected by your ISP and that your ISP username and password are correct.

#### 5. WHY CAN'T I REGISTER MY DEVICE WITH MYDLINK?

- If you experience issues registering this router with your mydlink account, try performing a hard reset by using an unfolded paperclip to press and hold the reset button for 10 seconds while the router is powered on. This may be necessary if you purchased an open box or resold unit.

# TECHNICAL SUPPORT

You can find software updates and user documentation on the D-Link website. **Tech Support for customers in** 

#### Australia:

Tel: 1300-766-868 24/7 Technical Support Web: http://www.dlink.com.au E-mail: support@dlink.com.au

#### India:

Tel: +91-832-2856000 Toll Free 1800-233-0000 Web: www.dlink.co.in E-Mail: helpdesk@dlink.co.in

### Singapore, Thailand, Indonesia, Malaysia, Philippines, Vietnam:

Singapore - www.dlink.com.sg Thailand - www.dlink.co.th Indonesia - www.dlink.co.id Malaysia - www.dlink.com.my Philippines - www.dlink.com.ph Vietnam - www.dlink.com.vn

#### Korea:

Tel : +82-2-2028-1810 Monday to Friday 9:00am to 6:00pm Web : http://d-link.co.kr E-mail : g2b@d-link.co.kr

#### New Zealand:

Tel: 0800-900-900 24/7 Technical Support Web: http://www.dlink.co.nz E-mail: support@dlink.co.nz

#### South Africa and Sub Sahara Region:

Tel: +27 12 661 2025 08600 DLINK (for South Africa only) Monday to Friday 8:30am to 9:00pm South Africa Time Web: http://www.d-link.co.za E-mail: support@d-link.co.za

### D-Link Middle East - Dubai, U.A.E.

Plot No. S31102, Jebel Ali Free Zone South, P.O.Box 18224, Dubai, U.A.E. Tel: +971-4-8809022 Fax: +971-4-8809066 / 8809069 Technical Support: +971-4-8809033 General Inquiries: info.me@dlinkmea.com Tech Support: support.me@dlinkmea.com

#### Egypt

1, Makram Ebeid Street -City Light Building - floor 5 Nasrcity - Cairo, Egypt Tel.: +2 02 23521593 - +2 02 23520852 Technical Support: +2 02 26738470 General Inquiries: info.eg@dlinkmea.com Tech Support: support.eg@dlinkmea.com

# Kingdom of Saudi Arabia

Office # 84 , Al Khaleej Building ( Mujamathu Al-Khaleej) Opp. King Fahd Road, Olaya Riyadh - Saudi Arabia Tel: +966 1121 70008 Technical Support: +966 1121 70009 General Inquiries: info.sa@ dlinkmea.com Tech Support: support.sa@ dlinkmea.com

#### Pakistan

Islamabad Office: 61-A, Jinnah Avenue, Blue Area, Suite # 11, EBC, Saudi Pak Tower, Islamabad - Pakistan Tel.: +92-51-2800397, 2800398 Fax: +92-51-2800399

Karachi Office: D-147/1, KDA Scheme # 1, Opposite Mudassir Park, Karsaz Road, Karachi – Pakistan Phone: +92-21-34548158, 34326649 Fax: +92-21-4375727 Technical Support: +92-21-34548310, 34305069 General Inquiries: info.pk@dlinkmea.com Tech Support: support.pk@dlinkmea.com

### TECHNICAL SUPPORT

#### Iran

Unit 5, 5th Floor, No. 20, 17th Alley , Bokharest St. , Argentine Sq. , Tehran IRAN Postal Code : 1513833817 Tel: +98-21-88880918,19 +98-21-88706653,54 General Inquiries: info.ir@dlinkmea.com Tech Support: support.ir@dlinkmea.com

#### Morocco

M.I.T.C Route de Nouaceur angle RS et CT 1029 Bureau N° 312 ET 337 Casablanca , Maroc Phone : +212 663 72 73 24 Email: support.na@dlinkmea.com

#### Lebanon RMA center

Dbayeh/Lebanon PO Box:901589 Tel: +961 4 54 49 71 Ext:14 Fax: +961 4 54 49 71 Ext:12 Email: taoun@dlinkmea.com

#### **Bahrain**

Technical Support: +973 1 3332904

#### Kuwait:

Technical Support: + 965 22453939 / +965 22453949

#### Türkiye

Büyükdere Cad. Ferro Plaza No:155 D: 1 K: 1 Zincirlikuyu / Istanbul Tel: +90 (212) 289-56-59 Email: info.tr@dlink.com.tr

### ישראל

מטלון סנטר רח' המגשימים 20 קרית מטלון, פ"ת 49348, ת"ד 7060 טל: 2013-2010 טל: 2013-2062700 info@dlink.co.il דוא"ל כללי: support@dlink.co.il

# Русский

# КОМПЛЕКТ ПОСТАВКИ

# СОДЕРЖИМОЕ

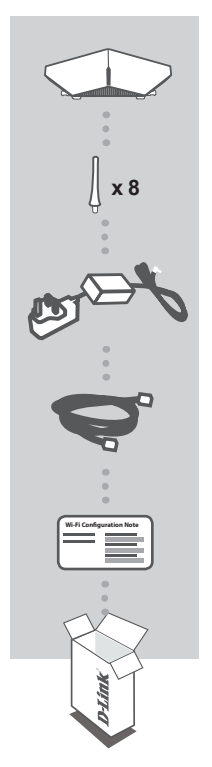

БЕСПРОВОДНОЙ ДВУХДИАПАЗОННЫЙ ГИГАБИТНЫЙ МАРШРУТИЗАТОР АС5300 С ПОРТАМИ USB 2.0 И USB 3.0 И ПОДДЕРЖКОЙ СЕРВИСА МYDLINK DIR-895L

#### 8 АНТЕННЫ

**АДАПТЕР ПИТАНИЯ** 12 B / 5 A

ЕТНЕRNET-КАБЕЛЬ (CAT5 UTP) ДЛЯ ПОДКЛЮЧЕНИЯ МАРШРУТИЗАТОРА К КОМПЬЮТЕРУ

КАРТОЧКА С НАСТРОЙКАМИ БЕСПРОВОДНОЙ СЕТИ СОДЕРЖИТ ИНФОРМАЦИЮ О НАСТРОЙКАХ БЕСПРОВОДНОЙ СЕТИ ПО УМОЛЧАНИЮ

Если что-либо из вышеперечисленного отсутствует, обратитесь к поставщику.

# СИСТЕМНЫЕ ТРЕБОВАНИЯ

- Широкополосное Интернет-соединение
- Учетная запись e-mail (требуется для регистрации на портале mydlink)
- Мобильное устройство или планшетный ПК с iOS версии 6 или выше, Android версии 2.3.3 или выше
- Компьютер:
  - Microsoft Windows<sup>®</sup> 8/7/Vista, или Mac OS X 10.6 или выше
  - Internet Explorer версии 9, Firefox версии 20, Safari версии 5.1, Chrome версии 25 или выше с установленными и включенными элементами управления Java

**УСТАНОВКА** 

Для настройки и управления маршрутизатором DIR-895L Вы можете использовать бесплатное приложение QRS Mobile или встроенный Web-интерфейс. Для того чтобы использовать весь функционал данного маршрутизатора, необходимо зарегистрировать устройство на сайте mydlink. Для регистрации следуйте пошаговым инструкциям завершающей стадии установки с помощью Macrepa.

**ПРИМЕЧАНИЕ:** После завершения регистрации в mydlink для соединений PPPoE, L2TP, PPTP по умолчанию будет установлен режим подключения **Always On** (Всегда). Если провайдер взимает плату на основе времени, Вы можете задать по умолчанию режим Dial On Demand (Соединение по требованию).

ПРИМЕЧАНИЕ: Присоедините антенны к маршрутизатору до включения его питания.

# УСТАНОВКА УСТРОЙСТВА

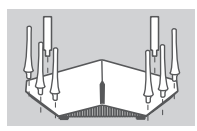

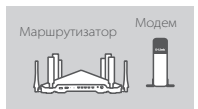

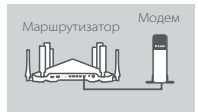

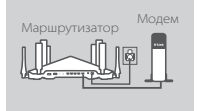

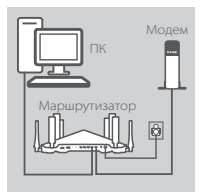

#### Шаг 1

Присоедините каждую из антенн к маршрутизатору, поворачивая ее по часовой стрелке.

#### Шаг 2

Установите DIR-895L рядом с модемом, подключенным к сети Интернет. Для увеличения зоны покрытия беспроводной сети устройство следует устанавливать на открытом пространстве.

#### Шаг 3

Используйте входящий в комплект поставки Ethernet-кабель, чтобы подключить модем к порту **INTERNET**, расположенному на задней панели маршрутизатора.

#### Шаг 4

Подключите входящий в комплект поставки адаптер питания к соответствующему разъему на задней панели маршрутизатора, а затем подключите его к электрической розетке или к устройству защиты от перенапряжений. Нажмите кнопку питания, проверьте индикатор питания и убедитесь в том, что маршрутизатор включен.

#### Шаг 5

Если при настройке маршрутизатора используется ПК, подключите Ethernet-кабель к порту 1, расположенному на задней панели маршрутизатора, и к Ethernet-порту компьютера.

Если при настройке маршрутизатора DIR-895L используется ноутбук или мобильное устройство, подключите его к беспроводной сети, имя которой напечатано на входящей в комплект поставки карточке с настройками беспроводной сети. Имя сети и пароль Wi-Fi также можно найти на этикетке, прикрепленной к маршрутизатору.

# УСТАНОВКА С ПОМОЩЬЮ ПРИЛОЖЕНИЯ QRS MOBILE

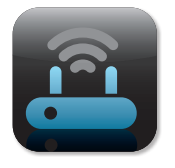

#### Шаг 1

На мобильном устройстве запустите приложение App Store или Google Play Маркет, найдите приложение **QRS Mobile** и скачайте ero.

| Wi-Fi Configuration | Note |
|---------------------|------|
|                     |      |
|                     | _    |
|                     |      |

#### Шаг 2

Подключите мобильное устройство к сети Wi-Fi, имя которой напечатано на входящей в комплект поставки карточке с настройками беспроводной сети. Имя сети и пароль Wi-Fi также можно найти на этикетке, прикрепленной к маршрутизатору.

|   | Ľ |
|---|---|
|   | l |
|   | l |
|   | l |
|   | l |
|   | l |
|   | l |
| 0 |   |

#### Шаг З

Запустите приложение QRS Mobile на Вашем мобильном устройстве и выполните пошаговую настройку маршрутизатора.

### УСТАНОВКА С ПОМОЩЬЮ WEB-ИНТЕРФЕЙСА

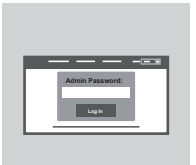

Запустите Web-браузер. Если страница Мастера установки D-Link не открылась автоматически, в адресной строке Web-браузера введите http://dlinkrouter.local./ Для настройки маршрутизатора следуйте инструкциям на экране. Для настройки маршрутизатора вручную в поле для имени пользователя введите Admin, а поле для пароля оставьте пустым.

### ОРИЕНТАЦИЯ АНТЕННЫ

Маршрутизатор DIR-895L разработан для обеспечения самого скоростного и устойчивого сетевого соединения из возможных. Чтобы добиться максимальной производительности, расположите антенны под углом так, чтобы они были направлены в сторону от базового модуля.

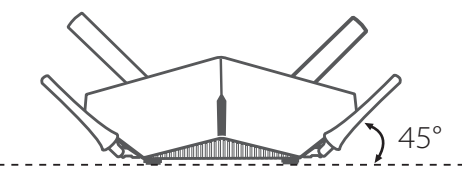

9

# Mydlink Lite

D

Приложение mydlink Lite позволяет наблюдать за работой маршрутизатора в любое время и в любом месте. Проверяйте текущую скорость передачи и приема, просматривайте список подключенных клиентов, управляйте беспроводной сетью и т.д.

После регистрации маршрутизатора DIR-895L в учетной записи mydlink просто перейдите в App Store или Google Play Маркет, найдите бесплатное приложение **mydlink Lite** и загрузите его.

# ПОИСК И УСТРАНЕНИЕ НЕИСПРАВНОСТЕЙ

### ПРОБЛЕМЫ УСТАНОВКИ И НАСТРОЙКИ

#### 1. КАК ВЫПОЛНИТЬ РУЧНУЮ НАСТРОЙКУ МАРШРУТИЗАТОРА DIR-895L?

- Подключите компьютер к маршрутизатору с помощью Ethernet-кабеля.
- Откройте Web-браузер и введите в адресную строку http://dlinkrouter.local./ (или 192.168.0.1).
- Имя пользователя по умолчанию Admin. Поле для пароля по умолчанию оставьте пустым.
- Если Вы изменили пароль и забыли его, то необходимо сбросить маршрутизатор к заводским настройкам, чтобы вернуть пароль по умолчанию.

#### 2. КАК ВОССТАНОВИТЬ В МАРШРУТИЗАТОРЕ ЗАВОДСКИЕ НАСТРОЙКИ ПО УМОЛЧАНИЮ?

- Убедитесь, что маршрутизатор включен.
- Возъмите расправленную скрепку, нажмите и удерживайте ею кнопку Reset на задней панели устройства в течение 10 секунд.

Примечание: Восстановление заводских настроек по умолчанию приведет к удалению текущих конфигурационных настроек.

Для повторного выполнения настроек войдите на интерфейс устройства, следуя инструкциям к вопросу 1, а затем запустите Мастер установки.

#### 3. КАК ДОБАВИТЬ НОВОГО КЛИЕНТА БЕСПРОВОДНОЙ СЕТИ ИЛИ КОМПЬЮТЕР, ЕСЛИ ЗАБЫТО ИМЯ БЕСПРОВОДНОЙ СЕТИ (SSID) ИЛИ ПАРОЛЬ WI-FI?

- При подключении компьютера к маршрутизатору по беспроводному соединению убедитесь, что используемые имя беспроводной сети (SSID) и пароль корректны.
- С помощью Web-интерфейса (см. пункт 1) Вы можете проверить или задать настройки беспроводной сети.
- Обязательно запишите данные о выполненных настройках, чтобы в дальнейшем использовать их для подключения других компьютеров к беспроводной сети. На обратной стороне данного документа предусмотрен специальный раздел для записи важной информации.

#### 4. ПОЧЕМУ НЕ УДАЕТСЯ УСТАНОВИТЬ ИНТЕРНЕТ-СОЕДИНЕНИЕ?

 - Для пользователей ADSL-оборудования: пожалуйста, свяжитесь с провайдером и убедитесь в том, что данный сервис активизирован/подключен провайдером, а имя пользователя и пароль, предоставленные провайдером, корректны.

#### 5. ПОЧЕМУ НЕ УДАЕТСЯ ЗАРЕГИСТРИРОВАТЬ УСТРОЙСТВО НА САЙТЕ MYDLINK?

 Если при регистрации учетной записи маршрутизатора на сайте mydlink возникли проблемы, попробуйте выполнить полный сброс. Для этого возьмите расправленную скрепку, нажмите и удерживайте ею кнопку Reset в течение 10 секунд. Маршрутизатор при этом должен быть включен. Данная процедура необходима, в случае если устройство перепродается или приобретено со вскрытой упаковкой.

# ТЕХНИЧЕСКАЯ ПОДДЕРЖКА

Обновления программного обеспечения и документация доступны на Интернет-сайте D-Link. D-Link предоставляет бесплатную поддержку для клиентов в течение гарантийного срока. Клиенты могут обратиться в группу технической поддержки D-Link по телефону или через Интернет.

Техническая поддержка компании D-Link работает в круглосуточном режиме ежедневно, кроме официальных праздничных дней. Звонок бесплатный по всей России.

#### Техническая поддержка D-Link:

8-800-700-5465

#### Техническая поддержка через Интернет:

http://www.dlink.ru e-mail: support@dlink.ru

#### ОФИСЫ

Россия Москва, Графский переулок, 14 Тел. : +7 (495) 744-00-99 E-mail: mail@dlink.ru

Україна Київ, вул. Межигірська, 87-А Тел.: +38 (044) 545-64-40 E-mail: ua@dlink.ua

Moldova Chisinau; str.C.Negruzzi-8 Tel:+373(22) 80-81-07 E-mail:info@dlink.md

Беларусь Мінск, пр-т Незалежнасці, 169 Тэл.: +375 (17) 218-13-65 E-mail: support@dlink.by

Қазақстан Алматы, қ. Құрманғазы,143 үй Тел.: +7 (727) 378-55-90 E-mail: almaty@dlink.ru Հայաստան Երևան, Դավթաշեն 3-րդ թաղամաս, 23/5 Հեռ.՝ +374 (10) 39-86-67 Էլ. փոստ՝ info@dlink.am

საქართველო თბილისი, მარიჯანის ქუჩა N4 ტელ.: +995 (032) 220-77-01 E-mail: info@dlink.ge

Latvija Rīga, Lielirbes iela 27 Tel.: +371 (6) 761-87-03 E-mail: info@dlink.lv

Lietuva Vilnius, Žirmūnų 139-303 Tel.: +370 (5) 236-36-29 E-mail: info@dlink.lt

Eesti E-mail: info@dlink.ee

# CONTENIDO DEL EMPAQUE

# CONTENIDOS

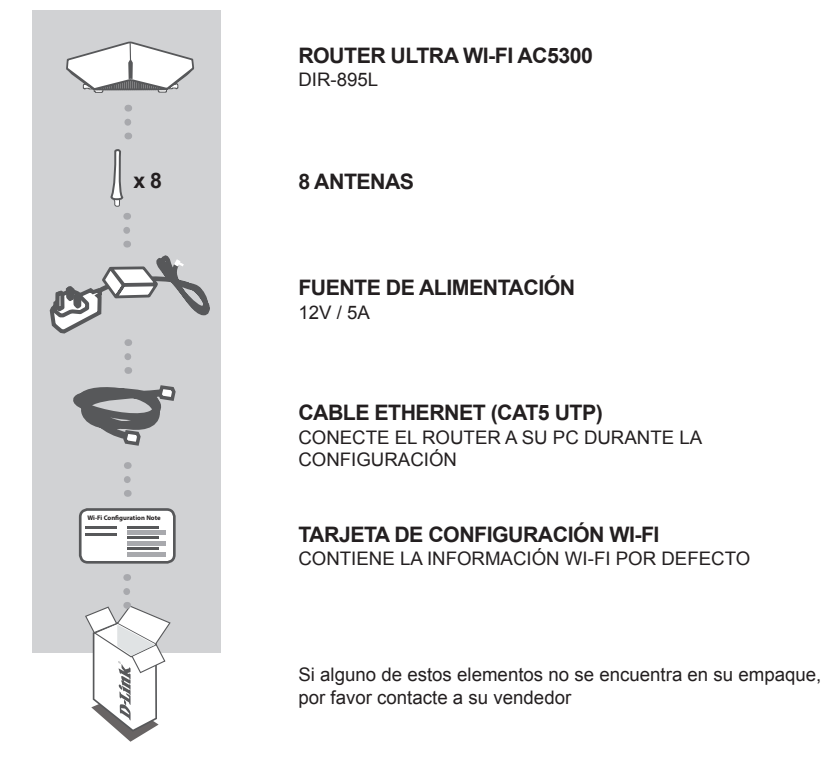

# REQUERIMIENTOS DEL SISTEMA

- · Una conexión a Internet de banda ancha
- · Una cuenta de correo electrónico (necesario para inscribirse en el servicio de mydlink)
- Dispositivo móvil o tablet con iOS 6 o superior, Android 2.3.3 o superior
- Computador con:
  - Microsoft Windows<sup>®</sup> 8/7 / Vista o Mac con OS X 10.6 o superior
  - Internet Explorer 9, Firefox 20, Safari 5.1 o Chrome 25 o versión superior con Java instalado y activado

# CONFIGURACIÓN DEL PRODUCTO

Para configurar y administrar su DIR-895L, puede utilizar la aplicación gratuita QRS Mobile, o puede utilizar la interfaz web integrada. **Para poder utilizar todas las funciones de este router, debe registrarlo en mydlink.** Sólo tiene que seguir los pasos para finalizar el asistente de configuración durante la instalación para registrar su producto en su cuenta de mydlink.

NOTA: Una vez completado el registro de mydlink, por defecto la conexión PPPoE, L2TP, PPTP del router se establece en **Always On (siempre conectado)**. Si su ISP cobra por el uso, es posible que desee elegir manualmente **Dial On Demand (en demanda)** como su configuración por defecto.

Nota : Instale las antenas al router antes de encenderlo.

# CONFIRGURACIÓN DE HARDWARE

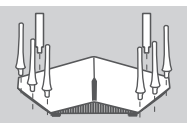

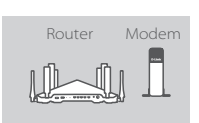

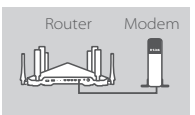

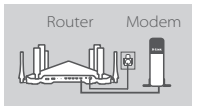

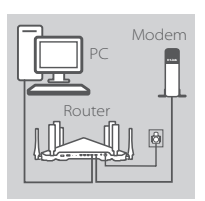

#### Paso 1

Instale las antenas al router atornillándolas en el sentido de las agujas del reloj.

#### Paso 2

Ubique su router DIR-895L cerca de su modem con conexión a Internet. Mantenga el router en un area abierta para una mayor cobertura inalámbrica.

#### Paso 3

Utilice el cable Ethernet provisto con el router para conectar su modem a la puerta rotulada **INTERNET** en el router.

#### Paso 4

Conecte a una toma de energía eléctrica el adaptador de energía que viene con el router, presione el botón de encendido, y verifique que el LED de power esté encendido.

#### Paso 5

Si utiliza un PC para configurar el router, conecte uno de los extremos del cable Ethernet a la puerta rotulada con un "1" que se encuentra en la parte posterior del router, y el otro extremo a la puerta Ethernet de su computador.

Si usted está configurando el DIR-895L utilizando un laptop o dispositivo móvil, conéctelo a la red Wi-Fi impresa en la tarjeta de configuración inalámbrica incluída con el router. Usted también puede encontrar el nombre de la red Wi-Fi y la clave en la etiqueta que se encuentra pegada en el router.

# CONFIGURAR UTILIZANDO LA APLICACIÓN ORS MOBILE

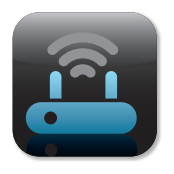

### Paso 1

En el dispositivo móvil, vaya a la App Store o Google Play y busque la aplicación gratuita QRS Mobile y descárguela.

| Wi-Fi Configuration | Note |
|---------------------|------|
|                     |      |
|                     |      |
|                     |      |

#### Paso 2

Conecte su dispositivo móvil a la red Wi-Fi impresa en la tarjeta de configuración Wi-Fi incluida. También puede encontrar el nombre de la red Wi-Fi v la contraseña en la etiqueta adherida al router.

|   | ľ  |
|---|----|
|   |    |
|   |    |
|   |    |
|   |    |
| 0 | Į. |

#### Paso 3

Ejecute la aplicación QRS Mobile en el dispositivo móvil, la cual le guiará paso a paso a través de la configuración de su router.

# CONFIGURAR UTILIZANDO LA INTERFAZ WEB DEL ROUTER

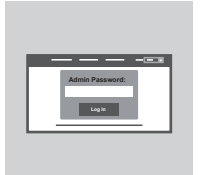

Para configurar su DIR-895L, abra un navegador en el computador que está conectado al router. Si Ud. no es direccionado directamente al asistente de configuración, vaya a http://dlinkrouter.local./ y siga las instrucciones que aparezcan en su pantalla. Utilice Admin como su nombre de usuario y deje en blanco la clave de acceso.

# ORIENTACIÓN DE LA ANTENA

El DIR-895L está diseñado para entregar una conexión de red lo más estable y rápida posible. Con el fin de maximizar el rendimiento, oriente las antenas en un ángulo, apuntando hacia fuera y lejos de la unidad base.

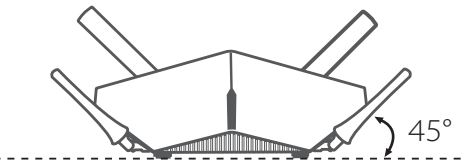

# mydlink LITE

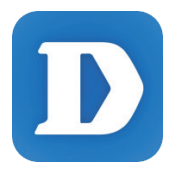

La aplicación mydlink Lite le permite revisar el router en cualquier lugar y en cualquier momento. Revisar las velocidades de subida y descarga de datos, ver quién está conectado, gestionar sus datos de redes inalámbricas, y mucho más!

Después de registrar su DIR-895L en su cuenta de mydlink, sólo tiene que ir a la App Store o Google Play y buscar la aplicación mydlink Lite gratuita y descargarla.

# SOLUCIÓN DE PROBLEMAS

# PROBLEMAS DE INSTALACIÓN Y CONFIGURACIÓN

#### 1. ¿CÓMO PUEDO CONFIGURAR MI ROUTER DIR-895L MANUALMENTE?

- Conecte su PC al router mediante un cable Ethernet.
- Abra un navegador web e introduzca la dirección http: //dlinkrouter.local./ (o 192.168.0.1).
- El nombre de usuario predeterminado es Admin. La contraseña debe dejarse en blanco de forma predeterminada.
- Si ha cambiado la contraseña y no la recuerda, tendrá que reiniciar el router para volver a los valores de fábrica.

#### 2. ¿CÓMO PUEDO RESTABLECER MI ROUTER DIR-895L CONFIGURACIÓN PREDETERMINADA DE FÁBRICA?

- Asegúrese de que el router está encendido.
- Utilice un clip para presionar el botón de reset (ubicado en la parte posterior del router) y mantenerlo presionado por 10 segundos.

**Nota:** Al restablecer el router a los valores de fábrica, se borrará la configuración actual. Para volver a configurar los ajustes, inicie sesión en el router como se indica en la pregunta 1, a continuación, ejecute el Asistente de Configuración.

#### 3. ¿CÓMO PUEDO AÑADIR UN CLIENTE O PC NUEVO INALÁMBRICAMENTE SI HE OLVIDADO MI NOMBRE WI-FI (SSID) O CONTRASEÑA WI-FI?

- Por cada PC que necesite conectarse al router de forma inalámbrica, usted tendrá que asegurarse de que usa el nombre Wi-Fi (SSID) y la contraseña de Wi-Fi correcta.
- Utilice la interfaz de usuario basada en web (como se describe en la pregunta 1) para comprobar o seleccionar la configuración inalámbrica.
- Asegúrese de anotar estos valores para que pueda ingresar en cada PC que quiera conectar de forma inalámbrica. En la parte posterior de este documento encontrará un área para registrar esta información importante.

#### 4. ¿POR QUÉ NO PUEDO OBTENER UNA CONEXIÓN A INTERNET?

 Para los usuarios de ADSL, por favor póngase en contacto con su ISP para asegurarse de que el servicio se ha activado / conectado por su proveedor de Internet y que su nombre de usuario y la contraseña son correctos ISP.

#### 5. ¿POR QUÉ NO PUEDO REGISTRAR MI DISPOSITIVO CON mydlink?

 Si experimenta problemas para registrar este router en su cuenta de mydlink, intente realizar un reset completo mediante el uso de un clip extendido pulsando y manteniendo pulsado el botón de reset durante 10 segundos, mientras que el router está encendido. Esto puede ser necesario si usted compró una unidad ya usada anteriormente.

# SOPORTE TÉCNICO

Usted puede encontrar actualizaciones de softwares o firmwares y documentación para usuarios a través de nuestro sitio www.dlinkla.com

#### SOPORTE TÉCNICO PARA USUARIOS EN LATINO AMERICA

Por favor revise el número telefónico del Call Center de su país en http://www.dlinkla.com/soporte/call-center

#### Soporte Técnico de D-Link a través de Internet

Horario de atención Soporte Técnico en www.dlinkla.com e-mail: soporte@dlinkla.com & consultas@dlinkla.com

Por favor asegúrese de que los canales 36/40/44/48 en la banda de 5 GHz estén sin licencia y sin restricciones de uso en su país de residencia antes de utilizarlos. Cualquier uso ilegal de estos canales es responsabilidad del usuario.

# CONTEÚDO DA EMBALAGEM

# CONTEÚDO

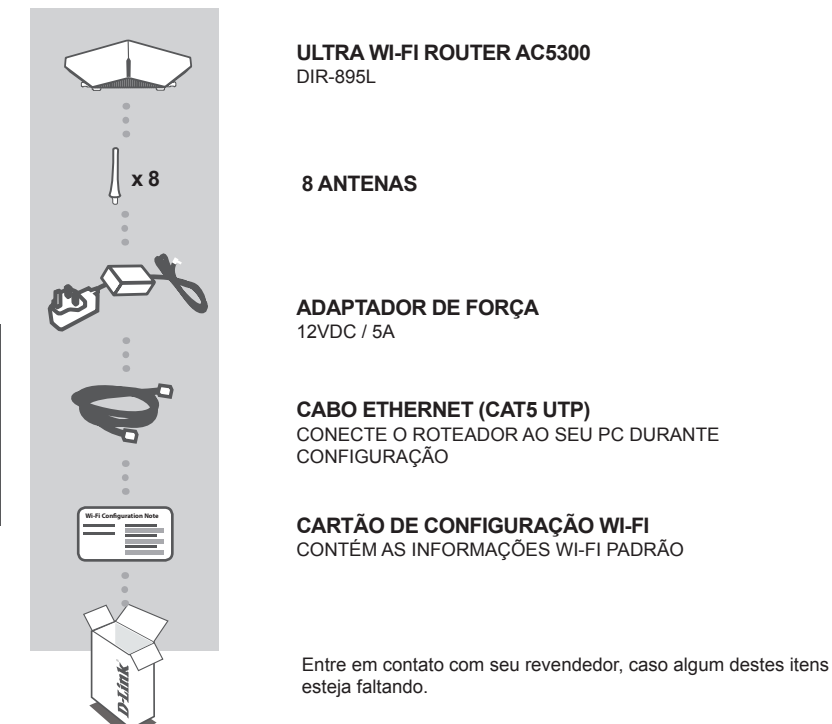

# REQUISITOS DE SISTEMA

- · Uma conexão Internet de banda larga
- · Uma conta de e-mail (requerida para registrar ao serviço mydlink)
- · Dispositivo móvel ou tablet com iOS 6 ou superior ou Android 2.3.3 ou superior
- · Computador com:
  - Microsoft Windows® 8/7/Vista ou MAC com OS X10.6 ou superior
  - Internet Explorer 9, Firefox 20, Safari 5.1, ou Chrome 25 ou superior com Java instalado e habilitado

# CONFIGURAÇÃO DO PRODUTO

Para configurar e gerenciar seu DIR-895L, você pode usar o aplicativo QRS mobile (disponível na Apple Store ou Google Play), ou pode usar a interface web incorporada. **Para poder usar todas as funções deste roteador, você deve registrá-lo no mydlink**. Para tanto, siga os passos ao fim do Assistente de Configuração para registrar seu produto com sua conta mydlink.

**OBSERVAÇÃO:** Após finalização do registro mydlink, o padrão de conexão PPPoE, L2TP e PPTP será configurada para "**Sempre Ligado**". Se seu provedor de Internet cobrar por uso, você pode desejar mudar manualmente, escolhendo "**Conexão sob demanda**", como sua configuração padrão.

NOTA: Conecte as antenas ao roteador antes de ligá-lo

# INSTALAÇÃO DO HARDWARE

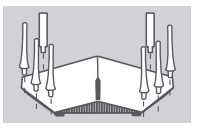

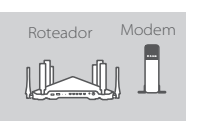

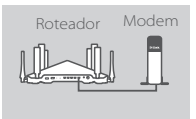

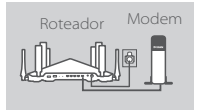

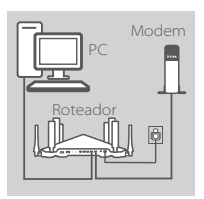

#### Passo 1

Conecte cada uma das antenas ao roteador girando as mesmas no sentido horário.

#### Passo 2

Instale fisicamente o DIR-895L próximo de seu modem conectado à internet. Mantenha o roteador em uma área aberta para melhor cobertura da rede wireless.

#### Passo 3

Use o cabo Ethernet fornecido para conectar seu modem na porta **INTERNET** do roteador.

#### Passo 4

Conecte a fonte de alimentação ao roteador e em uma tomada elétrica, pressione o botão Power e verifique se o LED Power acende.

#### Passo 5

Se estiver usando um PC para configurar o roteador, plugue uma das pontas do cabo ethernet à porta "1" na parte de trás do roteador, e a outra ponta do cabo em seu computador.

Se estiver configurando o DIR-895L utilizando um notebook ou dispositivo móvel, conecte-o à rede Wi-Fi conforme instruções contidas no cartão de configuração Wi-Fi fornecido. É possível também encontrar o nome e a senha da rede Wi-Fi na etiqueta colada em seu roteador.

# CONFIGURANDO PELO APLICATIVO QRS MOBILE

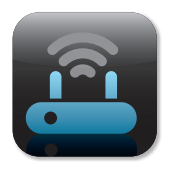

#### Passo 1

Em seu dispositivo móvel, vá para a App Store ou Google Play e busque pela aplicação gratuita **QRS Mobile**. Instale-a em seu dispositivo.

| Wi-Fi Configuration | Note |
|---------------------|------|
|                     |      |
|                     |      |
|                     |      |
|                     |      |

#### Passo 2

Conecte seu dispositivo móvel na rede Wi-Fi, especificada no cartão de configuração Wi-Fi, fornecido com o roteador. Você também pode encontrar estas informações na etiqueta colada no roteador.

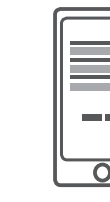

PORTUGUÊS

#### Passo 3

Rode o aplicativo QRS Mobile e ele o guiará passo a passo através da configuração de seu roteador.

### CONFIGURANDO PELA NOVA INTERFACE WEB

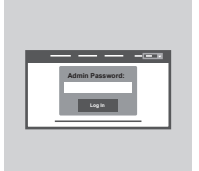

Para configurar o DIR-895L, abra um navegador no computador conectado ao roteador. Se não for direcionado automaticamente ao assistente de configuração D-Link, digite o endereço http:// dlinkrouter.local./ e siga as instruções da tela. Use Admin como nome de usuário de deixe a senha em branco.

# ORIENTAÇÃO da ANTENA

O DIR-895L é projetado para dar-lhe a conexão de rede mais rápida e estável possível. A fim de maximizar o desempenho, oriente as antenas em um ângulo, que aponte para fora e para longe da base da unidade.

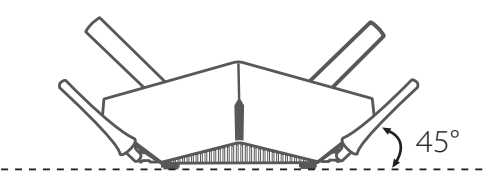

# Mydlink LITE

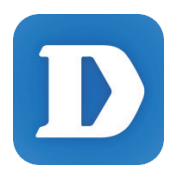

O mydlink Lite app permite que você verifique no seu roteador, em qualquer lugar, a qualquer hora. Verifique suas velocidades de upload e download atuais, verifique quem está conectado, gerencie seus dados de rede sem fio, e muito mais!

Após registrar seu DIR-895L com a sua conta mydlink, basta ir para a App Store ou Google Play e procurar o aplicativo grátis mydlink Lite e baixá-lo.

# SOLUÇÃO de PROBLEMAS

PROBLEMAS DE CONFIGURAÇÃO E INSTALAÇÃO

#### 1. COMO FAÇO PARA CONFIGURAR O MEU ROTEADOR DIR-895L MANUALMENTE?

- Conecte o seu PC ao roteador usando um cabo Ethernet.
- Abra um navegador e digite o endereço http://dlinkrouter.local./ (ou 192.168.0.1).
- O nome de usuário padrão é Admin. A senha deve ser deixada em branco por padrão.
- Se você alterou a senha e não consegue lembrá-la, você terá que reiniciar o roteador.

#### 2. COMO FAÇO PARA REINICIAR MEU ROTEADOR DIR-895L PARA OS AJUSTES DE FÁBRICA?

- Certifique-se que o roteador esteja ligado.
- Use um clipe de papel para pressionar e segurar o botão reset na parte traseira do roteador por 10 segundos.

**Nota:** redefinir o roteador para o padrão de fábrica irá apagar as configurações atuais. Para re-configurar as definições, faça o login no roteador, conforme descrito na questão 1, em seguida, execute o Assistente de Configuração.

#### 3. COMO FAÇO PARA ADICIONAR UM NOVO CLIENTE WIRELESS OU PC SE ESQUECI MEU NOME DE REDE WI-FI (SSID) OU SENHA WI-FI?

- Para cada PC que precisa se conectar ao roteador sem fio, você vai precisar assegurar que está usando o nome correto de rede Wi-Fi (SSID) e senha Wi-Fi.
- Use a interface de usuário baseada na web (como descrito na questão 1 acima) para verificar ou escolher as configurações sem fio.
- Certifique-se que você anote essas configurações para que você possa inseri-los para cada
  PC conectado à rede wireless. O verso deste documento apresenta uma área para gravar esta informação importante

### 4. POR QUE NÃO CONSIGO UMA CONEXÃO À INTERNET?

 Para usuários ADSL, contate o seu provedor de Internet para se certificar de que o serviço foi ativado / conectado pelo seu ISP e que seu nome de usuário e senha do ISP estão corretos.

#### 5. POR QUE NÃO CONSIGO REGISTRAR MEU DISPOSITIVO NO MYDLINK ?

 Se você tiver problemas registrando esse roteador com a sua conta mydlink, tente executar um reset, de acordo com o passo 2 da resolução de problemas. Neste caso o roteador deve estar ligado à Internet também.

# SUPORTE TÉCNICO

Caso tenha dúvidas na instalação do produto, entre em contato com o Suporte Técnico D-Link.

Acesse o site: www.dlink.com.br/suporte

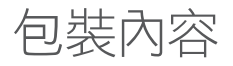

內容

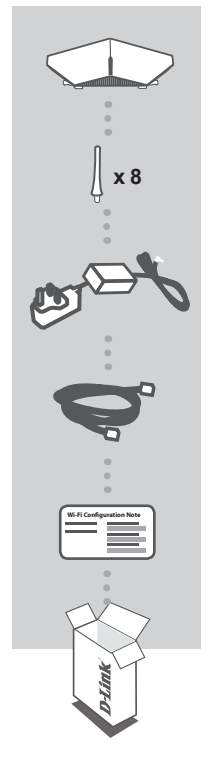

#### AC5300 ULTRA WIFI ROUTER DIR-895L

8 根天線

#### 電源供應器 12V/5A

乙太網路線 在設定過程中可用來連接您的電腦和路由器

WI-FI 設定資訊卡 包含預設的無線網路資訊

包裝內若有缺少任何物品 請和您的經銷商聯絡。

系統需求

- Internet 寬頻網路
- •電子郵件(用於註冊 mydlink 服務)
- •搭載 iOS 6 或以上、Android 2.3.3 或以上版本的行動裝置或平板電腦
- •電腦具備:
  - •安裝 Microsoft Windows<sup>®</sup> 8/7/Vista 的電腦、或安裝 OS X 10.6 或以上版本的 Mac
  - 網頁瀏覽器 Internet Explorer 9、Firefox 20、Safari 5.1、Chrome 25 或以上版本,並已安裝 和啟用 Java

中

文

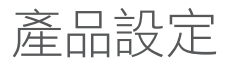

您可透過免費的 QRS Mobile app 或內建的網頁介面來設定和管理您的 DIR-895L。若要使用路由器的 完整功能,您必須註冊 mydlink 雲端服務。您只要依照設定精靈的步驟來操作即可輕鬆完成路由器的 設定及註冊 mydlink 服務。

備註:在完成 mydlink 的註冊程序後,您路由器中的 PPPoE、L2TP或 PPTP連線模式將會被設定為「永遠」。若您申請的網路是依使用量來計費,您可以手動將預設值更改為「依需求連線」。

注意:請在開機前先將配件天線安裝完畢。

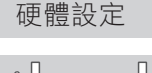

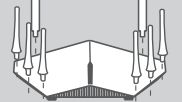

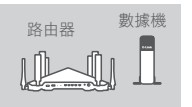

文

# 路由器 數據機

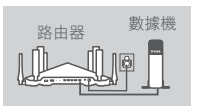

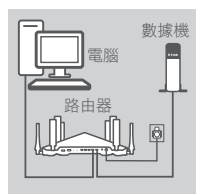

#### 步驟 1

請以順時針方向旋轉將每個天線安裝至路由器上。

#### 步驟 2

請將 DIR-895L 擺放在靠近已連通網際網路的數據機和電腦,並在開 放的空間以獲得較佳的無線涵蓋範圍。

#### 步驟 3

請使用包裝內附的乙太網路線,一端連接數據機的網路埠,一端連接 路由器上標示為 INTERNET 的網路埠。

#### 步驟 4

請將電源供應器連接至路由器的電源孔和電源插座,並按下電源鈕再 確認路由器上的電源指示燈已亮起。

#### 步驟 5

若您要使用電腦進行設定,請將電腦端的網路線連接至路由器上標示 為1的網路埠。

若您要使用筆記型電腦或行動裝置來設定 DIR-895L,請參考包裝內 附的 Wi-Fi 安裝資料卡,將筆電或行動裝置的 Wi-Fi 連線至路由器的 無線網路,您也可以在路由器的標籤上查看到無線網路名稱和密碼 的資訊。

# 使用 QRS MOBILE APP 安裝

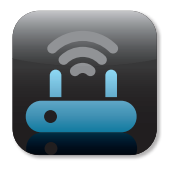

#### 步驟 1

請依您行動裝置的作業系統,至 App Store 或 Google Play 商店搜尋 「QRS Mobile」下載並安裝。

| Wi-Fi Configuration | Note |
|---------------------|------|
|                     |      |
|                     |      |
|                     |      |

#### 步驟 2

請參考包裝內附的 Wi-Fi 安裝資料卡,將行動裝置的 Wi-Fi 連線至路由 器的無線網路,您也可以在路由器的標籤上查看到無線網路名稱和密 碼的資訊。

|         | ١ |
|---------|---|
|         | l |
|         | l |
|         | l |
| I —— II | l |
|         | l |
|         | l |
|         | l |
|         | l |

#### 步驟 3

請在您的行動裝置上開啟 QRS Mobile app,此 app 將會逐步的引導您 完成路由器的設定。

# 使用內建網頁瀏覽器安裝

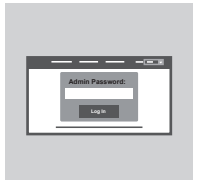

請使用已連線至路由器的電腦開啟網頁瀏覽器即可自動導向 DIR-895L 的設定網頁。若未自動導向至設定網頁,請在網址列輸入「http:// dlinkrouter.local./」並依畫面中的指示來操作。預設的使用者名稱為 「Admin」無密碼。 中 文

# 天線方向

DIR-895L的設計可提供您最快速及最穩定的網路,為了讓您獲得最佳的效能,請將天線依下方的範例圖示擺放。

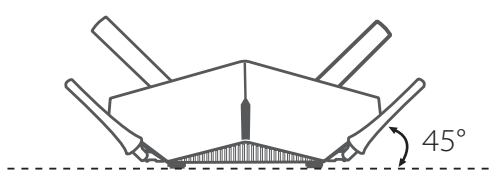

# mydlink Lite

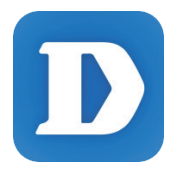

mydlink Lite app 可讓您隨時隨地管理您的路由器,包括查看目前上 傳和下載的速度、查看已連線的使用者、管理無線網路的詳細資料, 以及更多功能!

在將 DIR-895L 註冊至 mydlink 帳戶後,您可依行動裝置的作業系統 至 App Store 或 Google Play 商店搜尋「mydlink Lite」下載並安裝。

疑難排解

常見問題

#### 1. 我要如何手動設定 DIR-895L?

- (1) 請使用乙太網路線連接電腦和路由器。
- (2) 請開啟網頁瀏覽器並在網址列輸入「http://dlinkrouter.local./」或「192.168.0.1」。
- (3) 出現登入畫面時,直接用預設的使用者名稱「Admin」無密碼登入即可進入設定網頁進行設定。
- 備註:若您之前已更改過密碼但忘記資料而無法登入時,您可以將設備 reset 來回復預設值 (無密碼)。
- 2. DIR-895L 如何回復原廠預設值?
  - 請在路由器通電的狀態下,拿迴紋針插入路由器背面的 reset 孔約 10 秒,待路由器重新啟動完成後 即已回復預設值。

備註: reset 動作將會清空路由器目前的所有設定。 您可依昭問題1的說明來重新執行設定。

#### 3. 若忘記無線名稱 (SSID) 和密碼時要如何新增無線用戶?

- 您可依照問題1的說明,透過路由器的網頁介面進入設定網頁查看或重新設定無線的名稱和密碼。 設定後請將這些資料記下以供未來連線時使用,您可利用手冊背面的空白處做筆記。
- 4. 為何設定後仍無法連通網際網路?
  - 動態 IP(DHCP):請至網際網路設定的項目內複製 mac 位址,或確認上端是否有連接其他設備使 用相同的 IP 位址而造成 IP 衝突。若有衝突時,請至區域網路項目中將「路由器 IP 位址」改為 192.168.100.1。
  - xDSL 網路 (PPPoE):請確認您輸入的使用者名稱和密碼是否正確。
  - 固定 IP:請確認您輸入的 IP 位址資訊是否正確。 若您的設定皆確認無誤,請將電腦直接連接至數據機以確認您的網路是否可正常運作。

#### 5. 註冊 mydlink 帳戶失敗時該如何處理?

- 請依問題 2 的說明來將路由器 reset 回復預設值。
- 請確認您的路由器已連通網際網路。
- 請確認路由器設定為路由器模式。
- 請聯絡客服人員並提供路由器的 mydlink 號碼及 mac 位址以協助查詢。

# D-Link 友訊科技 台灣分公司 技術支援資訊

如果您還有任何本使用手冊無法協助您解決的產品相關問題,台灣地區用戶可以透過我 們的網站、電子郵件或電話等方式與D-Link台灣地區技術支援工程師聯絡。

#### D-Link 免付費技術諮詢專線

0800-002-615 手機付費電話 (02)6600-0123#8715 服務時間:週一至週五,早上9:00到晚上9:00 週六日及國定假日(不含農曆春節)早上10:00到晚上7:00 網 站:http://www.dlink.com.tw

電子郵件:dssqa\_service@dlink.com.tw

# 如果您是台灣地區以外的用戶,請參考D-Link網站,全球各地分公司 的聯絡資訊以取得相關支援服務。

產品保固期限、台灣區維修據點查詢,請參考以下網頁說明: http://www.dlink.com.tw

產品維修:

使用者可直接送至全省聯強直營維修站或請洽您的原購買經銷商。

#### 注意!

依據 低功率電波輻射性電機管理辦法

第十二條:經型式認證合格之低功率射頻電機,非經許可,公司、商號或使用 者均不得擅自變更頻率、加大功率或變更原設計之特性及功能。

第十四條:低功率射頻電機之使用不得影響飛航安全及干擾合法通信;經發現 有干擾現象時,應立即停用,並改善至無干擾時方得繼續使用。

前項合法通信,指依電信規定作業之無線電信。低功率射頻電機須忍受合法通 信或工業、科學及醫療用電波輻射性電機設備之干擾。

在5.25-5.35秭赫頻帶內操作之無線資訊傳輸設備,限於室內使用

# ISI KEMASAN

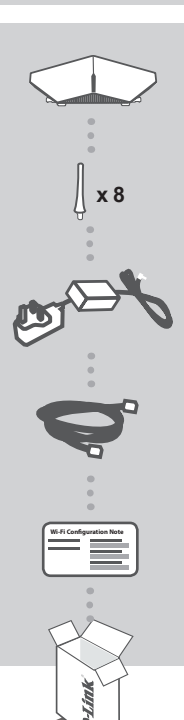

#### ROUTER AC5300 ULTRA WI-FI DIR-895L

#### **8 ANTENA**

# ADAPTOR DAYA

12V / 5A

#### KABEL ETHERNET (UTP CAT5)

MENGHUBUNGKAN ROUTER DENGAN PC SELAMA PROSES INSTALASI

#### KARTU KONFIGURASI WI-FI BERISI INFORMASI PENGATURAN WI-FI BAWAAN PABRIKAN

Bila terdapat salah satu item yang hilang dari kemasan, harap segera hubungi penjual Anda.

# PERSYARATAN SISTEM

- · Koneksi internet broadband
- · Akun e-mail (dibutuhkan untuk mendaftar ke layanan mydlink)
- Perangkat mobile atau tablet dengan iOS 6 atau yang lebih tinggi, Android 2.3.3 atau yang lebih tinggi
- Komputer dengan
  - Microsoft Windows<sup>®</sup> 8/7/Vista atau MAC dengan OS X 10.6 atau yang lebih tinggi
  - Internet Explorer 9, Firefox 20, Safari 5.1 atau Chrome 25 atau versi yang lebih tinggi dengan JAVA yang sudah terinstal dan diaktifkan

# PENGATURAN PERANGKAT

Untuk mengatur DIR-895L, Anda dapat menggunakan aplikasi gratis QRS Mobile atau Anda juga dapat mengakses web interface bawaan. Untuk dapat menggunakan seluruh fungsi dari router, Anda harus mendaftarkan perangkat dengan mydlink. Cukup ikuti instruksi yang disediakan pada bagian akhir Setup Wizard selama proses instalasi untuk mendaftarkan perangkat Anda dengan akun mydlink Anda.

CATATAN: Setelah proses pendaftaran selesai, pengaturan koneksi bawaan router seperti PPPoE, L2TP, PPTP akan menjadi Always On. Bila ISP Anda membebankan biaya untuk layanan ini, Anda dapat mengubahnya secara manual menjadi Dial On Demand sebagai pengaturan koneksi Anda.

CATATAN : Pasang antenna ke router sebelum menyalakannya.

# PENGATURAN PERANGKAT

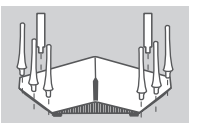

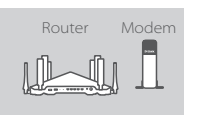

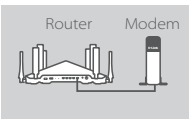

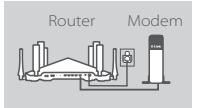

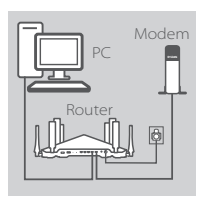

#### Langkah 1

Pasang setiap kamera ke router dengan cara memutar searah dengan arah jarum jam.

#### Langkah 2

Letakkan DIR-895L di dekat modem yang terhubung ke Internet. Posisikan router di area terbuka untuk mendapatkan jangkauan wireless yang lebih baik.

#### Langkah 3

Gunakan kabel Ethernet yang tersedia dalam kemasan untuk menghubungkan modem ke port dengan label **INTERNET** pada router.

#### Langkah 4

Sambungkan adaptor daya yang disediakan ke router dan outlet daya, tekan tombol daya dan pastikan LED power menyala

#### Langkah 5

Bila Anda menggunakan PC untuk mengatur router, colokkan sisi satu kabel Ethernetke port dengan label **1** di sisi belakang router dan sisi satunya ke port Ethernet pada computer Anda.

Bila Anda menggunakan laptop atau perangkat mobile untuk mengatur router, sambungkan ke jaringan Wi-Fi yang tertera pada Kartu Konfigurasi Wi-Fi dalam kemasan. Anda juga dapat menemukan nama Wi-Fi dan passwordnya pada label yang tertempel pada router.

## PENGATURAN MENGGUNAKAN QRS MOBILE APP

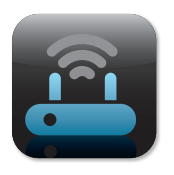

| Wi-Fi Configuration | n Note |
|---------------------|--------|
|                     |        |
|                     |        |
|                     |        |

#### Langkah 1

Pada perangkat mobile Anda, buka App Store atau Google Play dan cari aplikasi gratis **QRS Mobile** kemudian download dan install aplikasi tersebut.

#### Langkah 2

Sambungkan perangkat mobile ke jaringan Wi-Fi yang tercetak pada kartu konfigurasi Wi-Fi yang ada dalam kemasan. Anda juga dapat menemukan nama SSID serta password dari Wi-Fi pada label yang tertempel pada router.

| 0 |  |
|---|--|

#### Langkah 3

Jalankan aplikasi QRS Mobile pada perangkat mobile Anda dan ikuti petunjuk yang ditampilkan untuk mengatur router Anda.

### PENGATURAN MENGGUNAKAN WEB INTERFACE BAWAAN

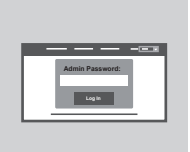

Untuk mengkonfigurasi router DIR-895L Anda, buka web browser pada PC yang terhubung. Bila Anda tidak secara otomatis diarahkan ke D-Link Setup Wizard, buka http://dlinkrouter.local./ dan ikuti instruksi yang ditunjukkan. Gunakan admin sebagai username Anda dan biarkan kolom password kosong.

### ORIENTASI ANTENA

DIR-895L di desain untuk memberikan Anda layanan jaringan yang tercepat dan terstabil. Untuk dapat memaksimalkan performanya, posisikan antena dengan sudut mengarah keluar dari unit perangkat tersebut.

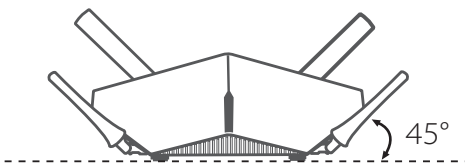

# Mydlink LITE

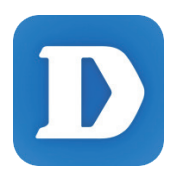

Aplikasi mydlink Lite memungkinkan Anda untuk dapat mengelola router Anda dimanapun dan kapanpun. Lihat kecepatan upload dan download, perhatikan pengguna yang sedang terhubung, ubah pengaturan jaringan wireless dan masih banyak lagi!

Setelah DIR-895L teregistrasi dengan akun mydlink Anda, cukup buka App Store atau Google Play dan cari aplikasi gratis **mydlink Lite** kemudian download dan install aplikasi tersebut.

# PENANGANAN MASALAH

# MASALAH PADA PENGATURAN DAN KONFIGURASI

#### 1. BAGAIMANA CARA SAYA MENGATUR ROUTER DIR-895L SAYA SECARA MANUAL?

- Hubungkan PC dengan router menggunakan kabel Ethernet
- Buka web browser dan masukkan alamat http://dlinkrouter.local./ (atau 192.168.0.1)
- Username bawaan adalah admin. Biarkan kolom password kosong.
- Bila Anda pernah mengubah password dan tidak dapat mengingatnya kembali, Anda perlu mereset perangkat untuk mengembalikan ke pengaturan awal pabrikan

#### 2. BAGAIMANA CARA SAYA ME-RESET DIR-895L KE PENGATURAN AWAL PABRIKAN?

- Pastikan router dalam keadaan menyala
- Gunakan klip kertas yang terurai untuk menekan dan tahan tombol reset di bagian belakang perangkat selama 10 detik.

**CATATAN:** Mereset router ke pengaturan awal pabrikan akan menghapus semua konfigurasi perangkat. Untuk mengatur ulang, masuk ke pengaturan router seperti yang sudah dijelaskan pada pertanyaan 1 diatas, kemudian jalankan Setup Wizard.

#### 3. BAGAIMANA CARA MENAMBAHKAN KLIEN ATAU PC SECARA WIRELESS BILA SAYA LUPA NAMA SSID WI-FI ATAU PASSWORDNYA?

 Setiap PC yang hendak dihubungkan ke dalam jaringan secara wireless perlu mengetahui nama SSID dan passwordnya.

- Gunakan pengaturan web GUI (seperti yang dijelaskan pada pertanyaan 1 diatas) untuk mengatur dan memeriksa pengaturan wifi Anda.
- Pastikan Anda sudah menuliskan informasi pengaturan sehingga Anda dapat memasukkan informasi tersebut ke setiap PC yang hendak terhubung secara wireless. Pada bagian belakang dokumen ini terdapat ruang kosong untuk mencatat informasi penting ini.

#### 4. MENGAPA SAYA TIDAK MENDAPATKAN KONEKSI INTERNET?

 - Untuk pengguna ADSL, hubungi ISP Anda dan pastikan layanan internet Anda sudah diaktifkan dan terhubung ke ISP. Pastikan juga username dan password dari ISP sudah benar Anda masukkan.

#### 5. MENGAPA SAYA TIDAK DAPAT TERDAFTAR DENGAN LAYANAN MYDLINK?

- Bila Anda menemukan masalah saat mendaftarkan router dengan akun mydlink, coba lakukan hard reset terlebih dahulu dengan menekan dan menahan tombol reset pada bagian bawah perangkat selama 10 detik menggunakan paper clip saat perangkat dalam kondisi menyala. Hal ini perlu dilakukan bila Anda membeli router dengan keadaan box terbuka atau barang bekas.

# DUKUNGAN TEKNIS

Update perangkat lunak dan dokumentasi pengguna dapat diperoleh pada situs web D-Link. Dukungan Teknis untuk pelanggan:

# Dukungan Teknis D-Link melalui telepon: Tel: +62-21-5731610

### Dukungan Teknis D-Link melalui Internet:

Email : support@dlink.co.id Website : http://support.dlink.co.id

# WIRELESS NETWORK REMINDER

Wireless Network Name (SSID)

Wireless Network Password

Ver.1.00(DI)\_130x183 2015/09/22 6DIR895L.DI1G